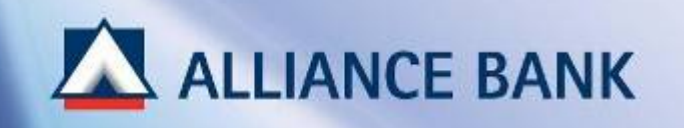

### **BIZSMART FIRST TIME SET-UP**

First Time Set-up is a one-time activation process prior accessing to BizSmart which consist of 3 parts:

PART 1: User ID ActivationPART 2: Security Token ActivationPART 3: Computer Setup & Installation

(Note: Part 2 & Part 3 are for Token Holder only, i.e. System Authoriser and Payment Authoriser)

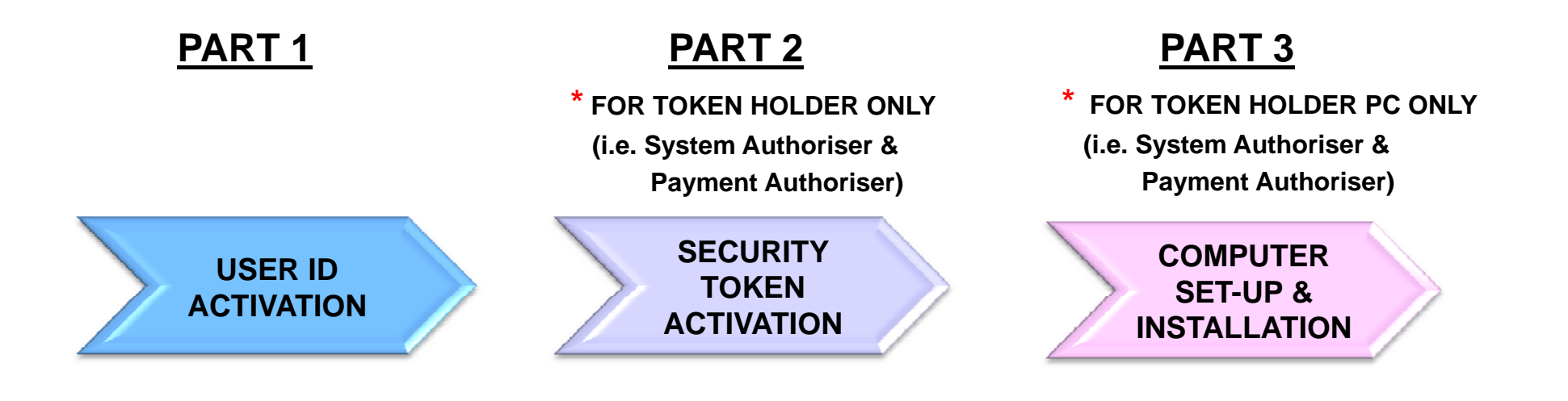

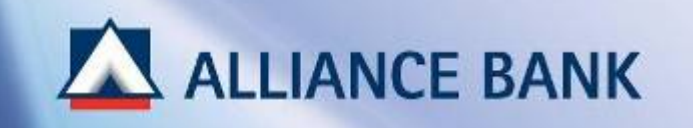

### **USER ID ACTIVATION**

PART 1 of the First Time Set-up process is User ID Activation.

To begin, visit Alliance BizSmart login page at https://www.alliancebizsmart.com.my/business/

| Banking Made Ra     | ANK                    | Biz                                                                                                    |
|---------------------|------------------------|----------------------------------------------------------------------------------------------------|
|                     |                        | Bookmark this pa                                                                                                    |
| Welcome to Al       | liance BizSmart!       | Messages from Alliance BizSmart<br>Alliance BizSmart supports the latest 128-bit encryption standards to ensure confidentiality and integrity or                                                                                                    |
| User ID<br>Password | :<br>:<br>Clear Submit | All transactions will be valued based on transaction date in accordance to the respective product Terms &<br>Conditions.<br>For enquiries regarding Alliance BizSmart<br>Please contact our customer service officers at 603-5516 9988 during banking hours or email us at<br>info@alliancefo.com                                                                                                    |
| Internet Banking    | C FAQ                  | Similar Similar Sim |

Privacy Policy | Client Charter | Customer Service Charter | Useful Links |

Copyright © 2012 Alliance Bank Malaysia Berhad

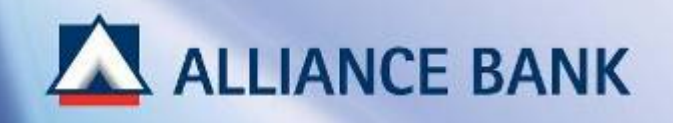

## **USER ID ACTIVATION (Cont.)**

#### STEP 1 of 2:

Input the following field by referring to the Pin Mailer received and click Submit

#### √User ID

Enter Identiti Pengguna User ID number according to Pin Mailer

#### ✓ Password

Enter Nombor Pengenalan Peribadi Personal Identification Number according to Pin Mailer

#### Note:

#### 60 days Pin Mailer Expiry

Pin Mailer expires in 60days from the date of issuance. Refer to the expiry date is printed on the Pin Mailer as user will be required to activate User ID before Pin Mailer expires.

To request for a new Pin Mailer, submit a *Service Request Form - User Maintenance (Request Type: Regenerate Password)* at any Alliance Bank Branch. Retrieve forms at <a href="http://www.alliancebank.com.my/bizsmart/Request-Forms">http://www.alliancebank.com.my/bizsmart/Request-Forms</a>

#### **Payment Maker and Payment Authoriser**

Enter User ID and Temporary Password created by System Administrator.

| ser ID           | : 123456au                                                                                                    |  |
|------------------|----------------------------------------------------------------------------------------------------|--|
| assword          | : ••••••                                                                                                    |  |
|                  | Clear Submit                                                                                                    |  |
|                  | and the second second sec |  |
|                  |                                                                                                    |  |
| 1.7.52.57        |                                                                                                    |  |
| Internet Banking |                                                                                                    |  |

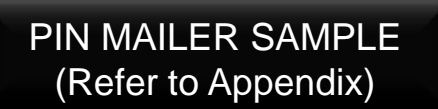

Identiti Pengguna User ID 存戶識別

Nombor Pengenalan Peribadi Personal Identification Number

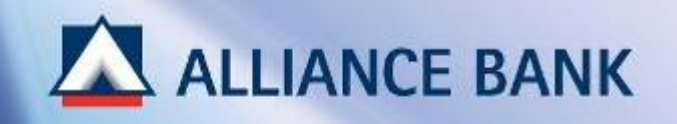

## **USER ID ACTIVATION (Cont.)**

#### STEP 2 of 2:

Input the following field and click Submit

✓ Current Password Enter Nombor Pengenalan Peribadi Personal Identification Number according to Pin Mailer

# New Password and Confirm Password Create 8 to 12 digit alphanumeric password (i.e. abcd1234. This password will be used each time to login to BizSmart account)

- ✓ *I.C. / Passport No* Enter your *I.C / Passport No*
- Transaction Authorisation
   Click Request for TAC button.
   Then, enter 6-digit Temporary Pin number received from registered mobile number, into the Transaction Authorisation field.

#### Note: Payment Maker and Payment Authoriser

✓ Current Password - Enter Temporary Password created by System Administrator

| Change Password                                             |                   |                     |
|-------------------------------------------------------------|-------------------|---------------------|
| Please enter information below to change to a new password. |                   |                     |
| Current Password                                            | :                 |                     |
| New Password                                                | •                 |                     |
| Confirm Password                                            |                   |                     |
|                                                             |                   |                     |
| IC /Passport IIo                                            | :                 |                     |
|                                                             |                   | TAC NUMBER SAMPLE   |
| Transaction Authorisation                                   | : Request for TAC | (Refer to Appendix) |
|                                                             |                   |                     |

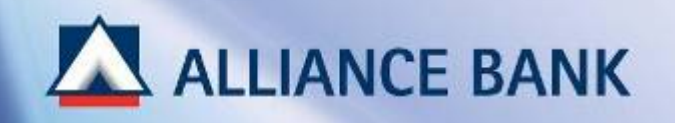

## **USER ID ACTIVATION (Cont.)**

#### SUCCESSFUL USER ID ACTIVATION:

You have now completed First Time Set-up Part 1, User ID Activation. New password can now be used to login your BizSmart account.

For Token Holder (i.e. System Authoriser and Payment Authoriser), click *HOME* button below and proceed with First Time Set-up Part 2, Security Token Activation.

#### Note:

#### 90 days Password Expiry

Password will be expired after 90 days of changing new password. User will be required to change to a new password.

#### 120 days User ID Dormant

User ID status will be dormant if user fails to login after 120 days.

To re-activate User ID, submit a **Service Request Form - User Maintenance (Request Type: Reactivate User)** at any Alliance Bank Branch. Retrieve forms at <a href="http://www.alliancebank.com.my/bizsmart/Request-Forms">http://www.alliancebank.com.my/bizsmart/Request-Forms</a>

| A A              | LLIANCE BANK                  |                          |                                                 |                           | Biz                                           |
|------------------|-------------------------------|--------------------------|-------------------------------------------------|---------------------------|-----------------------------------------------|
| Home             | Account Management            | Treasury Services        | Transaction Status & Authorisation              | Reports                   | Aug 13, 2013 15:58:31 PM                      |
| mpany<br>elcome, | incheck                       |                          |                                                 |                           | ->> Log Off                                   |
| Redirect         |                               |                          | The page at https://211.25.                     | 226.169 says:             | 2                                             |
|                  | nicu I Clerk Charter I Curton | er Service Charter   Use | Your Password has been changed<br>new password. | Please relogin with using | Copyright @ 2012 Alliance Bank Malaysia Berhe |

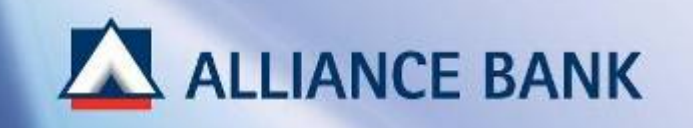

### **SECURITY TOKEN ACTIVATION**

PART 2 of the First Time Set-up process is Security Token Activation.

Security Token activation is only applicable for Token Holder (i.e. System Authoriser and Payment Authoriser)

To begin, login to your BizSmart account using User ID and NEW password created during First Time Set-up Part 1 at <a href="https://www.alliancebizsmart.com.my/business/">https://www.alliancebizsmart.com.my/business/</a>

| Banking Made R                      | ANK                                  | Biz                                                                                                    |
|-------------------------------------|--------------------------------------|----------------------------------------------------------------------------------------------------|
|                                     |                                      | Bookmark this pa                                                                                                    |
| Welcome to A<br>User ID<br>Password | Iliance BizSmart!<br>: 123456au<br>: | Messages from Alliance BizSmart Alliance BizSmart supports the latest 128-bit encryption standards to ensure confidentiality and integrity of your transactions. All transactions will be valued based on transaction date in accordance to the respective product Terms Conditions. For enquiries regarding Alliance BizSmart Please contact our customer service officers at 603-5516 9988 during banking hours or email us at intoRelaliancefa.com |
| Internet Banking Demo/User Guide    | O FAQ                                | Similar was you could do interever a more of you.                                                                                                    |

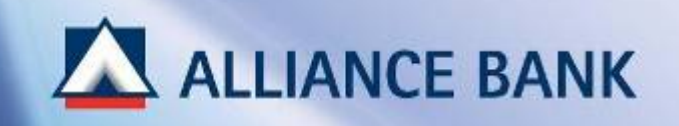

#### STEP 1 of 3:

At Home page, *click here* hyperlink to activate Hardware Token (Security Token).

| Ba    | uking Made Bosonal                                                                                     |                                                       |                   |                                    |         | BIZ                      |
|-------|----------------------------------------------------------------------------------------------------|-------------------------------------------------------|-------------------|------------------------------------|---------|--------------------------|
| ome   | Account Management                                                                                     | Corporate Payment Services                            | Treasury Services | Transaction Status & Authorisation | Reports | Aug 13, 2013 17:34:50 PM |
| any   |                                                                                                    |                                                       |                   |                                    |         | >> Log 0                 |
| ne, i | amaster                                                                                                |                                                       |                   |                                    |         |                          |
| w     | elcome iramaster!<br>/08/2013 17:16:49                                                                 | 2                                                     |                   |                                    |         |                          |
| 13    |                                                                                                    |                                                       |                   |                                    |         |                          |
| 13    | Your last successful login     Click <u>here</u> to change pass     Click <u>here</u> to activate your | h is 13/08/2013 17:16:07<br>word.<br>'Hardware Token. |                   |                                    |         |                          |

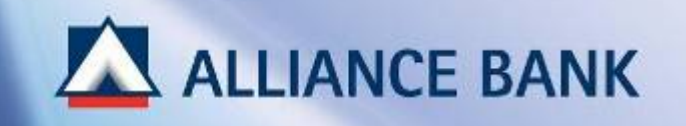

| <ul> <li>STEP 2 of 3:<br/>Input the following for the following for t</li></ul> | ield and click <i>N</i><br>en Serial Numb<br>o<br>ssport No. | ext<br>er printed o | on the back of the S               | Security D | )evice.                                                 |                                      |
|----------------------------------------------------------------------------------------------------|--------------------------------------------------------------|---------------------|------------------------------------|------------|---------------------------------------------------------|--------------------------------------|
| ALLIANCE BANK<br>Banking Made Personal<br>Home Account Management Co                                                                                                    | rporate Payment Services                                     | Treasury Services   | Transaction Status & Authorisation | Reports    | Aug 13, 2013 17:54:57 PM                                |                                      |
| Company<br>Welcome, iramaster                                                                                                    |                                                              |                     |                                    |            | >> Log                                                  | or                                   |
| Activate Hardware Token                                                                                                    |                                                              |                     |                                    |            |                                                         |                                      |
| Token Serial No                                                                                                    |                                                              | 123456789           |                                    |            |                                                         |                                      |
| IC / Passport No                                                                                                    |                                                              | 987654321<br>Br     | sck Next                           |            | 1                                                       | TOKEN SERIAL                         |
| Privacy Policy   Client Charter   Customer S                                                                                                    | ervice Charter   Useful Links                                | PIDM BANK NE        | GARA MALAYSIA<br>Jame je Bautha    |            | <br>Copyright © 2012 Alliance Bank Malaysi <sup>a</sup> | NUMBER SAMPLE<br>(Refer to Appendix) |

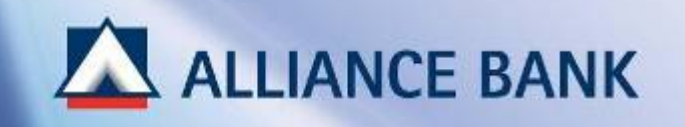

#### STEP 3 of 3:

Input the following field and click Submit

- Set Approval PIN and Confirm Approval PIN
   Create 8-digit alphanumeric Approval PIN
   (i.e. 1234abcd. This password will be used each time to approve a transaction)
- ✓ Token Response

Enter Token Response by pressing the button on the Security Token.

| ALLIANCE BANK<br>Banking Made Revisional<br>Home User Access Management Reports |                      | Aug 16, 2013 15:16:45 PM                       |                                                 |
|---------------------------------------------------------------------------------|----------------------|------------------------------------------------|-------------------------------------------------|
| Company<br>Welcome, demosysautho<br>Set Approval PIN<br>Set Approval PIN        | :                    | → Log Off                                      |                                                 |
| Confirm Approval PIN<br>Token Response                                          | : 12345678<br>Submit | Copyright © 2012 Alliance Bank Malaysia Berhad | TOKEN RESPONSE<br>SAMPLE<br>(Refer to Appendix) |

XXXXXXXXXX ALLIANCE BANK

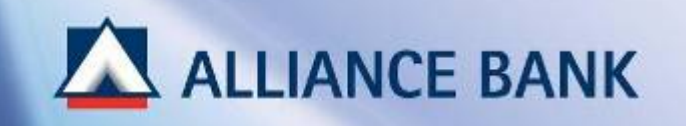

SUCCESSFUL SECURITY TOKEN ACTIVATION:

You have now completed First Time Setup Part 2, Security Token Activation.

For Token Holder (i.e. System Authoriser and Corporate Authoriser), click *HOME* button below and proceed with First Time Set-up Part 3, Computer Set-up & Installation.

| ALLIANCE BANK<br>Banking Made Personal                                    | Biz                                           |
|---------------------------------------------------------------------------|-----------------------------------------------|
| Home User Access Management Reports                                       | Aug 16, 2013 15:19:56 PM                      |
| Company                                                                   | >> Log Off                                    |
| Velcome, demosysautho Your Approval PIN is successfully activated         |                                               |
| OK                                                                        |                                               |
| Privacy Policy   Client Charter   Customer Service Charter   Useful Links | Copyright © 2012 Alliance Bank Malaysia Berha |

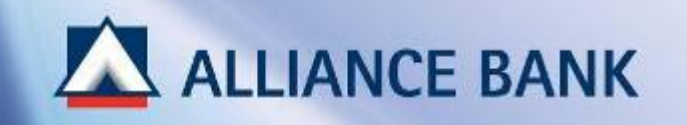

## **COMPUTER SET-UP & INSTALLATION**

PART 3 of the First Time Set-up process is Computer Set-up & Installation.

Computer Set-up & Installation is only applicable for Token Holder PC. (i.e. System Authoriser and Payment Authoriser)

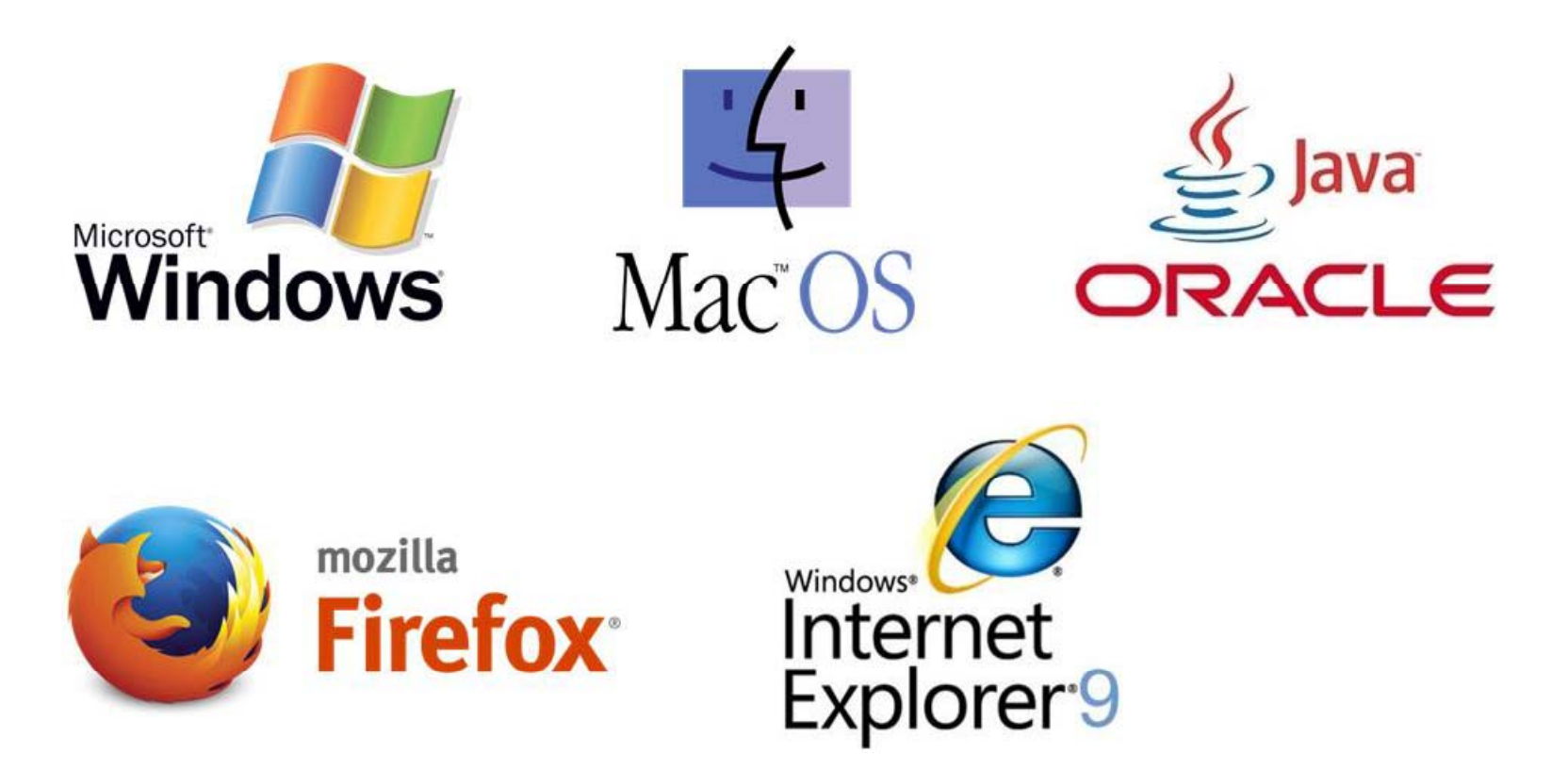

# **ALLIANCE BANK**

## **COMPUTER SET-UP & INSTALLATION (Cont.)**

#### STEP 1 of 3:

Ensure the Token Holder PC is compatible with the best supported Java & Web-Browser Version for BizSmart transaction approval purpose.

#### For Window Base PCs

| Operating Systems          | Web Browser           | JAVA version   |
|----------------------------|-----------------------|----------------|
| Ms Window XP (SP3)         | Microsoft Internet    | Java 7 (Update |
| Home Edition (32-bit)      | Explorer              | 60)            |
| Professional Edition       | (Version 10.0 & 11)   |                |
| (32-bit)                   | Mozilla Firefox       |                |
|                            | (Version 27.0 & 28.0) |                |
| Ms Window Vista (31-bit or | Microsoft Internet    | Java 7 (Update |
| 62-bit)                    | Explorer              | 60)            |
| Home Edition               | (Version 10.0 & 11)   |                |
| Enterprise Edition         | Mozilla Firefox       |                |
|                            | (Version 27.0 & 28.0) |                |
| Ms Window 7/ Window 8      | Microsoft Internet    | Java 7 (Update |
| (31-bit or 62-bit)         | Explorer              | 60)            |
|                            | (Version 10.0 & 11)   |                |
|                            | Mozilla Firefox       |                |
|                            | (Version 27.0 & 28.0) |                |

#### For MAC PCs

| Operating Systems | Web Browser     | JAVA version     |
|-------------------|-----------------|------------------|
| MAC - Moutain     | Mozilla Firefox | Oracle JVM1.7    |
| Lion              | (Version 27.0 & | with the latest  |
|                   | 28.0)           | available update |
| MAC - Mavericks   | Mozilla Firefox | Oracle JVM1.7    |
|                   | (Version 27.0 & | with the latest  |
|                   | 28.0)           | available update |

#### IDENTIFY JAVA & BROWSER VERSION (Refer to Appendix)

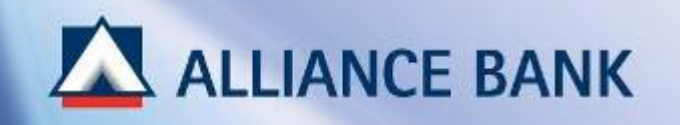

## **COMPUTER SET-UP & INSTALLATION (Cont.)**

#### STEP 2 of 3:

Install the best supported Web-Browser Version.

(Only applicable if Web Browser Version is not compatible)

| Description/ Link                                      | Sample screen                                                                                                    |                                    |
|--------------------------------------------------------|----------------------------------------------------------------------------------------------------|------------------------------------|
| Mozilla Firefox v27.0 to v29.0                         | Select <firefox download="" free=""> to proceed with insta</firefox>                                                                                                    | llation.                           |
| Link:<br>http://www.mozilla.org/en-<br>US/firefox/new/ | Firefox<br>Different by design<br>Proudly<br>non-profit Innovating<br>for your Fast, flexible,<br>secure                                                                                                    |                                    |
| Internet Explorer Version                              | Select the checkbox for <download 9<="" explorer="" internet="" td=""><td>9&gt; and click <next> button.</next></td></download>                                                                                                    | 9> and click <next> button.</next> |
| 10.0 & 11                                              | Then follow through the installation process until comp                                                                                                    | olete.                             |
| Link:                                                  | T Microsoft                                                                                                    |                                    |
| http://www.microsoft.com/en-<br>us/download/internet-  | Sitteen Gegenen Security Sagert Sha                                                                                                    |                                    |
| <u>explorer-10-details.aspx</u>                        | We recommend Internet Explorer 10.<br>You have chesen to download Determet Explorer 9. However, a never version is available for your system.<br>What would you like to do?<br>Seminative researce every literative to be a literative to be available<br>Seminative restance of the second bases to be a literative to be available<br>Seminative restance of the second bases to be a literative to be a literative to be a literati |                                    |

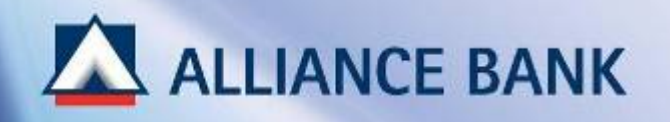

## **COMPUTER SET-UP & INSTALLATION (Cont.)**

#### STEP 3 of 3:

Install the best supported Java Version.

(Only applicable if Java Version is not compatible)

| Description/ Link                                                                                                    | Sample screen                                                                                                    |
|----------------------------------------------------------------------------------------------------|----------------------------------------------------------------------------------------------------|
| Java Installation<br>Link:<br>http://java.com/en/download/index.jsp                                                              | Click on <free download="" java=""> button to proceed with the installation.</free>                                                                                                    |
| Steps to remove older Java version (If<br>applicable)<br>Link:<br><u>http://java.com/en/download/help/unins</u><br>tall_java.xml | Proceed to follow the steps in the <manual uninstall=""> based on the type of operating system (O/S).           Manual Uninstall           You can uninstall older versions of Java manually in the same way as you would uninstall any other software from your Windows computer.</manual> |
| Verify to ensure Java "Debugging",<br>"Java Console" and "Java Plug-in"<br>checkbox are enabled.                                 | Proceed to enable Java debugging, Java Console and plug-in via the below steps:-<br>Go to <start> → Select <control panel=""> → Select <program> → Select <java>.<br/>From the Java Control Panel, to select <advance> tab as per below.</advance></java></program></control></start>       |

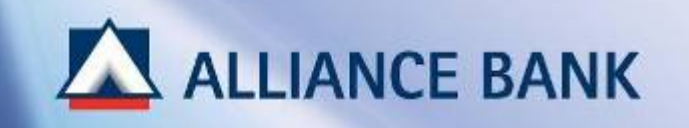

### **COMPUTER SET-UP & INSTALLATION (Cont.)**

#### SUCCESSFUL COMPUTER SET-UP & INSTALLATION:

You have now completed First Time Set-up Part 3, Computer Set-up & Installation.

First Time Set-up Process COMPLETED. You may now start enjoying BizSmart Services.

| ALLIANCE<br>Banking Made                                                  | BANK<br>Personal | Biz                                                                                                    |
|---------------------------------------------------------------------------|------------------|----------------------------------------------------------------------------------------------------|
|                                                                           |                  | Bookmark this page                                                                                                    |
| Welcome to Alliance BizSmart!<br>User ID : 123456au<br>Password : ••••••• |                  | Messages from Alliance BizSmart         Alliance BizSmart supports the latest 128-bit encryption standards to ensure confidentiality and integrity of your transactions.         All transactions will be valued based on transaction date in accordance to the respective product Terms & Conditions.         For enquiries regarding Alliance BizSmart         Please contact our customer service officers at 603-6516 9988 during banking hours or email us at info@alliancefo.com                                                                                                    |
| Internet Banking<br>Demo/User Guide                                       | e 🚥 FAQ          | Since the second second |

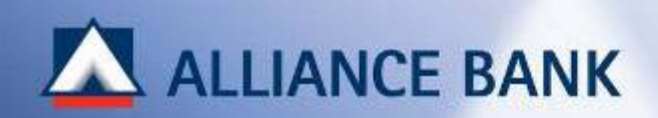

# **APPENDIX**

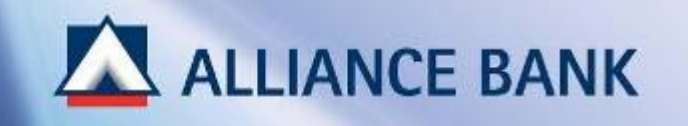

### SAMPLE: Pin Mailer (Step 1 User ID Activation)

### **ALLIANCE BANK**

#### Alliance Bank Malaysia Berhad (88103-W)

Enclosed is your personal Identification Number' (PIN). This PIN is needed for login to your company's financial transactions via allianceonline.

Note: Your PIN will only be valid for 60 days from the date of issuance.

Your are required to perform a PIN change on your first login. Please note the following system controls:

- Length of the PIN is eight digits.
- New PIN must not be the same as the previous PIN.
- PIN will be disabled after three unsuccessful attempts, i.e. entering an incorrect PIN.

#### For your security, we advise that you:

- Do not write down your PIN anywhere; memories it and destroy this mailer immediately.
- Do not disclose your PIN to anyone, including Alliance Bank employees.
- Notify eBanking Group immediately of any discrepancy, error or suspicion that security has been breached by c.

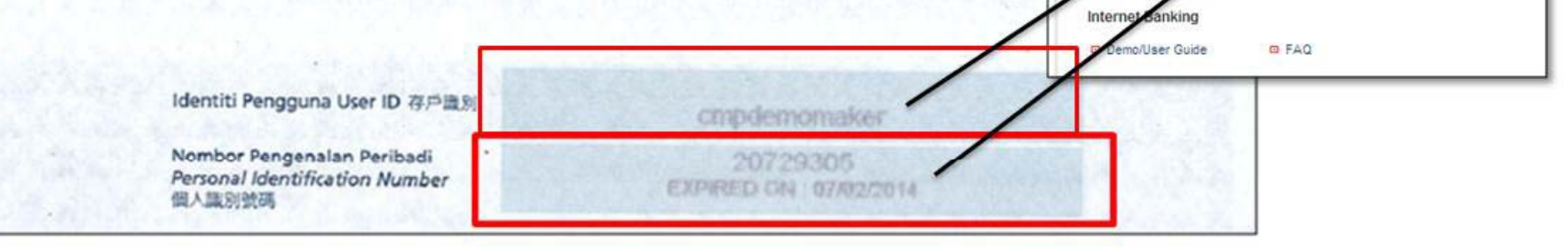

Welcome to Alliance BizSmart!

User ID

Password

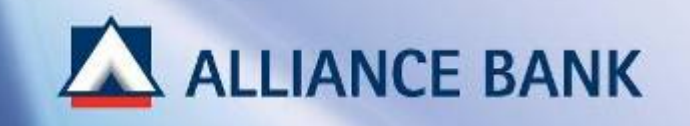

### SAMPLE: TAC Number (Step 2 User ID Activation)

### 1. Click Request for TAC

2. Input 6-digit Temporary Pin number in Transaction Authorisation field.

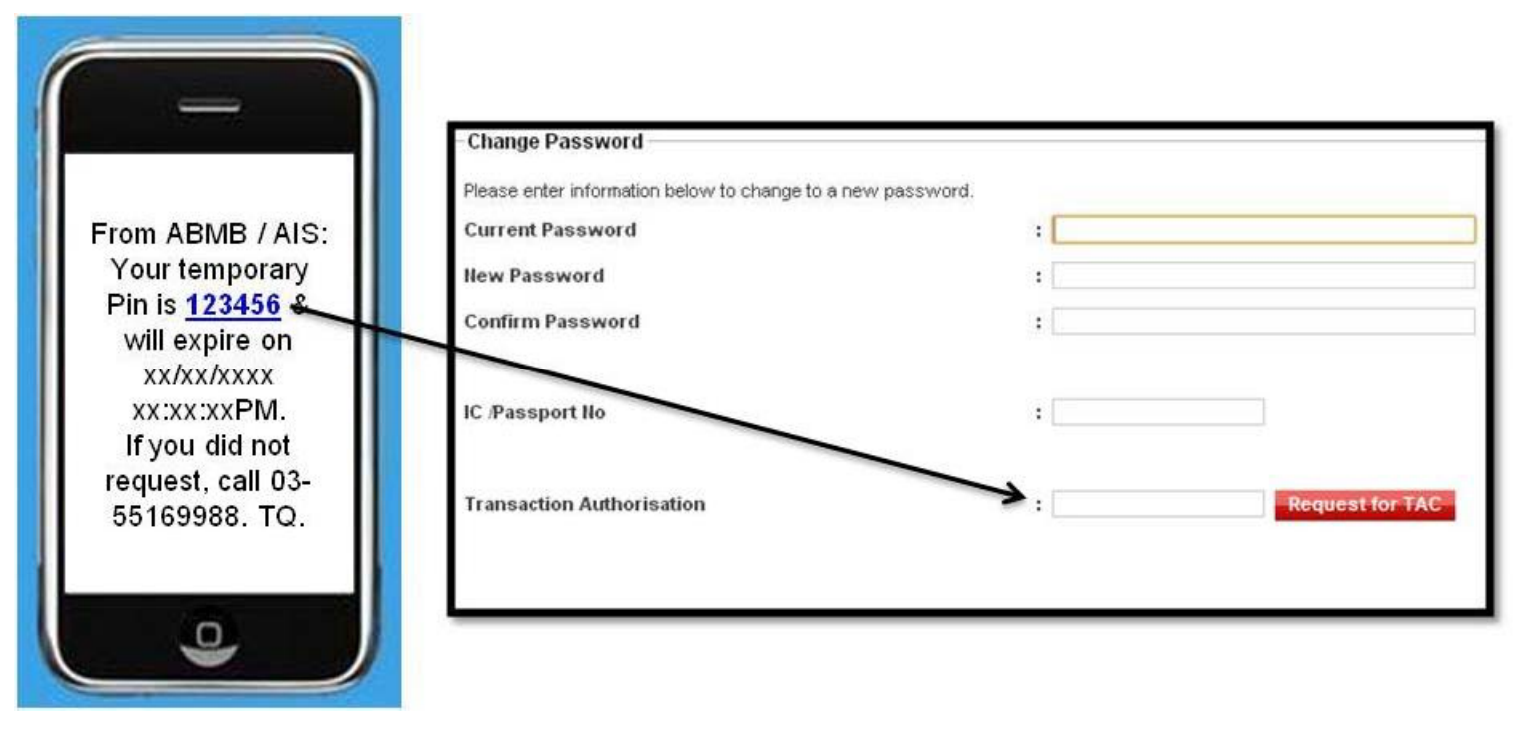

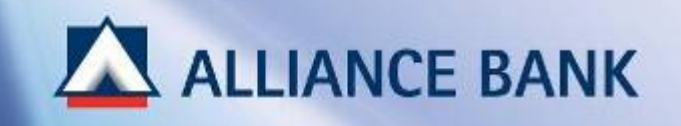

## SAMPLE: Token Serial No (Step 2 Security Token Activation)

### Note / Nota / 注:

The 10-digit Token Serial Number is printed at the back of the Security Device.

10-digit Token Serial Number dicetak pada bahagian belakang Peranti Sekuriti.

十位数的Token Serial Number印制 在安全密码器的背面。

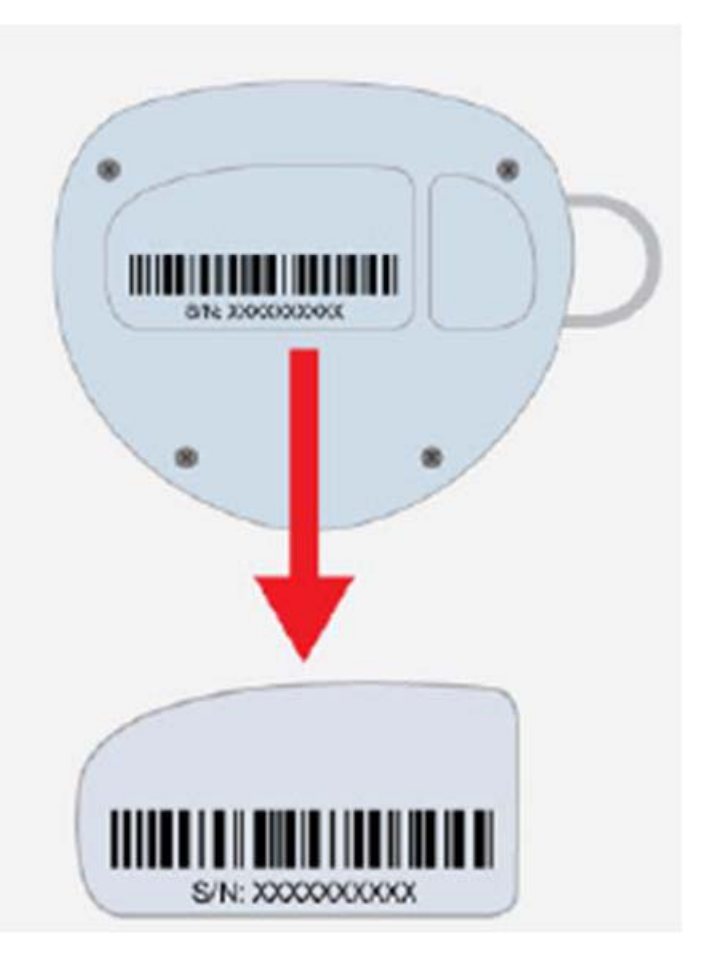

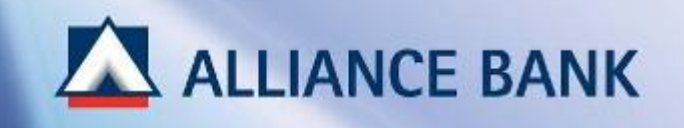

## SAMPLE: Token Response (Step 3 Security Token Activation)

#### Note / Nota / 注:

To generate the Token Response number, press and hold the POWER button on your Security Device.

Untuk menjana nombor Token Response, tekan dan tahan butang POWER pada Peranti Sekuriti anda.

只需按住安全密码器的POWER按钮即可取得 Token Response号码。

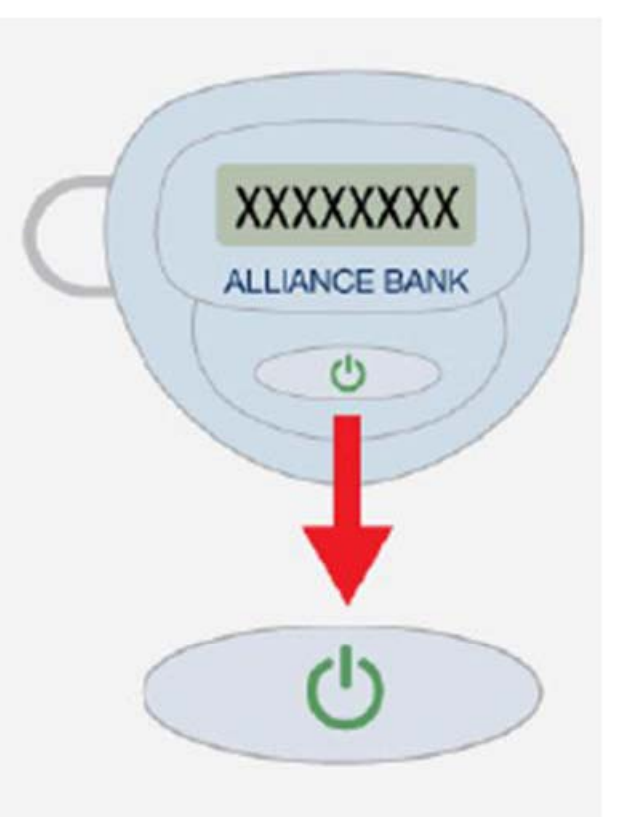

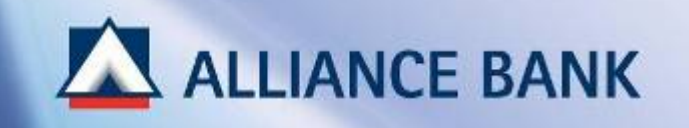

### SAMPLE: Identifying Java & Web Browser Version (Step 1 Computer Set-up & Installation)

### 1. Go to http://www.whatismybrowser.com/

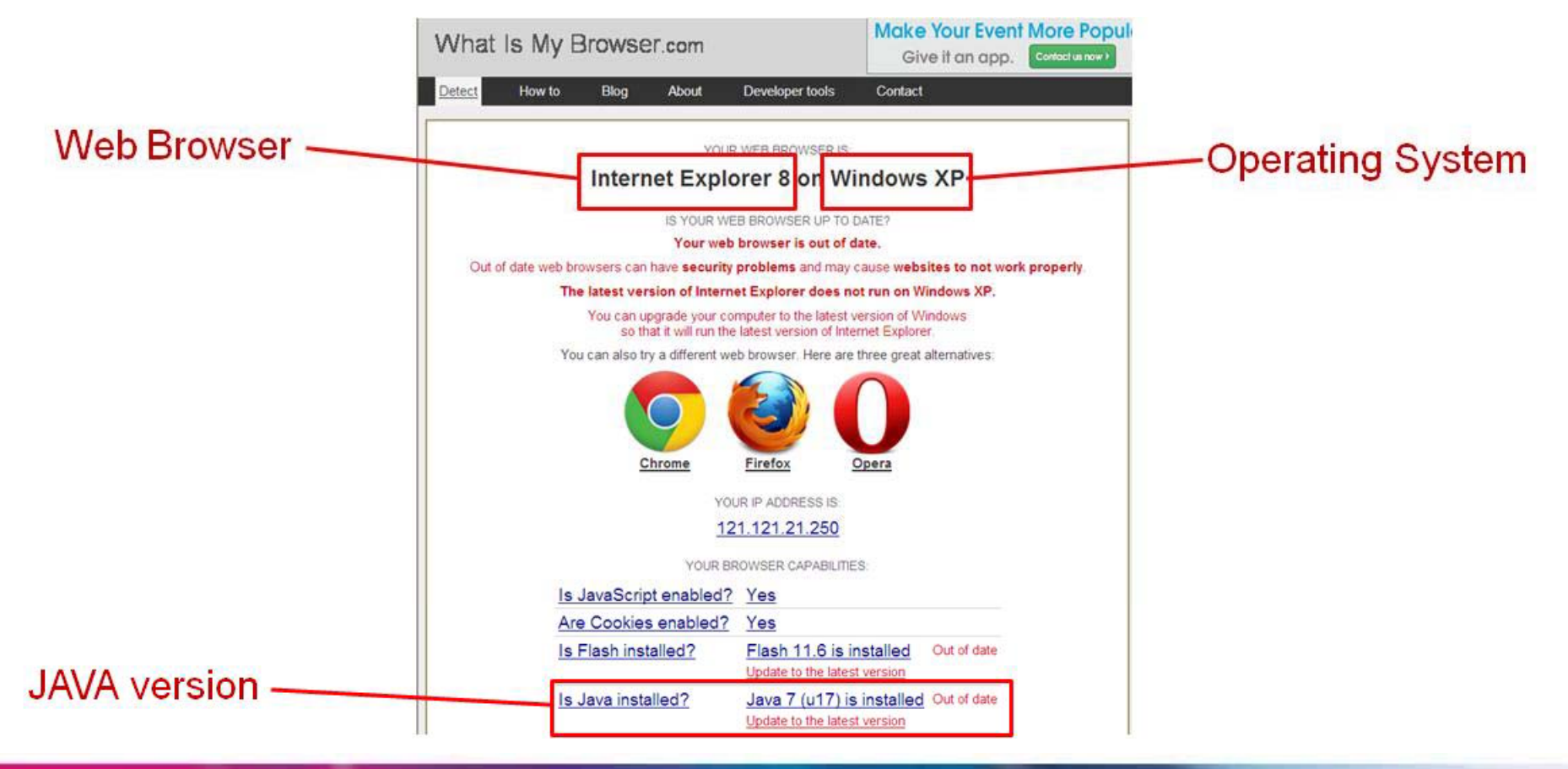